## SMS拒否設定の方法(VAIO Phone A)

※迷惑メールを防ぐ為SMS(電話番号で送受信できるショートメッセージ)を拒否 する事ができます。ここで紹介するのは一括設定の方法をご案内致します。

①かんたんスマホをご利用の場合は 「電話をかける」をタップします。

②ダイヤルパッドで希望のサービス コードを入力します。 (次ページ参照)

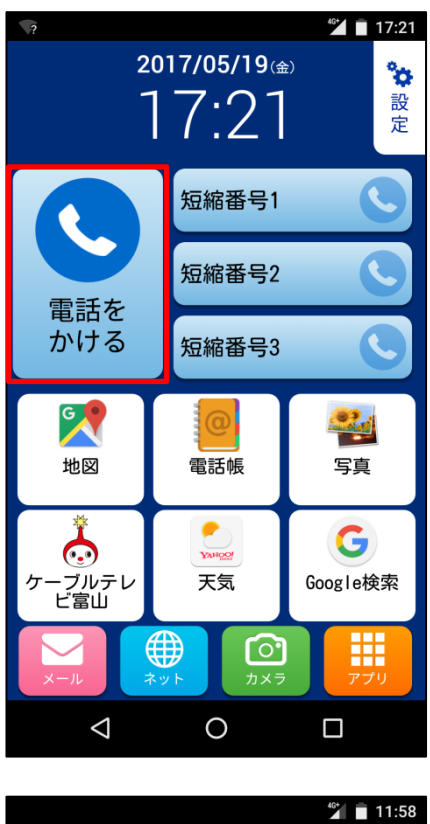

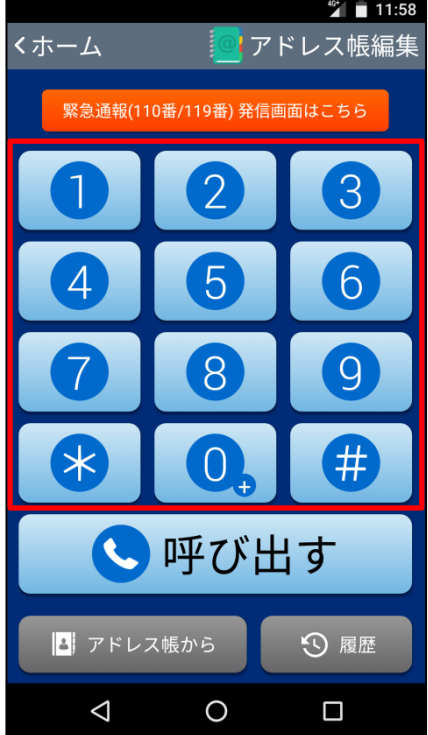

| 設定内容                         | サービスコード    | 画面表示<br>(設定結果文字列)                 |
|------------------------------|------------|-----------------------------------|
| SMS一括拒否 <mark>※1</mark>      | * 141 * 1# | 141 * 7 * 1#                      |
| 非通知SMS拒否 <mark>※</mark> 2    | * 141 * 2# | 141 * 7 * 2#                      |
| 国際SMS拒否 <mark>※3</mark>      | * 141 * 3# | 141 * 7 * 3#                      |
| 非通知SMS/<br>国際SMS拒否           | * 141 * 4# | 141 * 7 * 4#                      |
| 国内他業者SMS拒否 <mark>※4</mark>   | * 141 * 5# | 141 * 7 * 5#                      |
| 非通知SMS/<br>国内他事業者SMS拒否       | * 141 * 6# | 141 * 7 * 6#                      |
| 国際SMS/<br>国内他事業者SMS拒否        | * 141 * 7# | 141 * 7 * 7#                      |
| 非通知SMS/国際SMS/<br>国内他事業者SMS拒否 | * 141 * 8# | 141 * 7 * 8#                      |
| SMS拒否設定解除                    | #141#      | 141 * 6#                          |
| SMS拒否設定状況確認                  | * #141#    | 上記いずれか<br>(設定なしの場合「141 * 6 * # 」) |

※1...全てのSMSを受信しないようにする ※2...非通知の相手からのSMSを受信しないようにする。 ※3...海外事業者の利用者からのSMSを受信しないようにする。 ※4...docomo回線以外からのSMSを受信しないようにする。 ③「呼び出す」をタップします。

④設定ができると2ページの表の画面 表示(設定結果文字列)が表示されるの で「OK」をタップします。

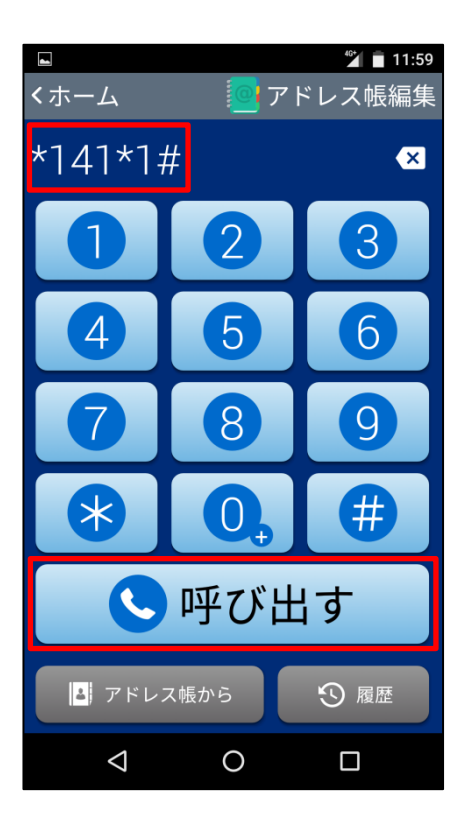

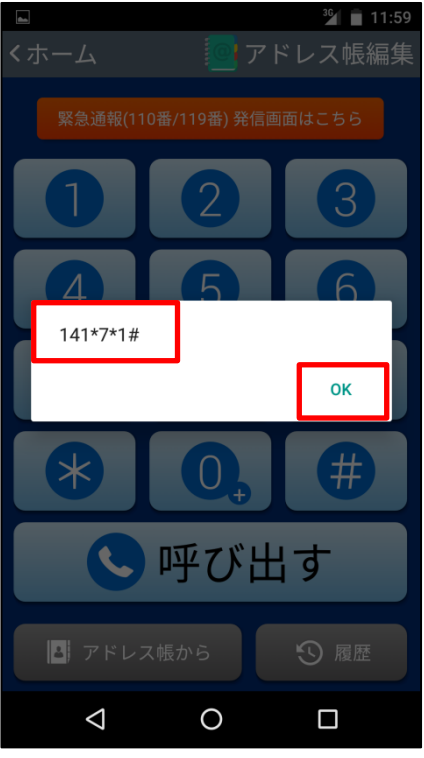

「かんたんスマホ」のホーム画面でなく、標準のホーム画面をご使用の場合は、 下記の手順にて設定を行なって下さい。

①Androidホーム画面でご利用の方は 「電話アプリ」をタップします。

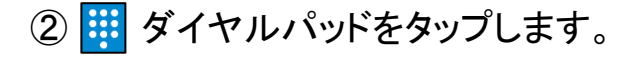

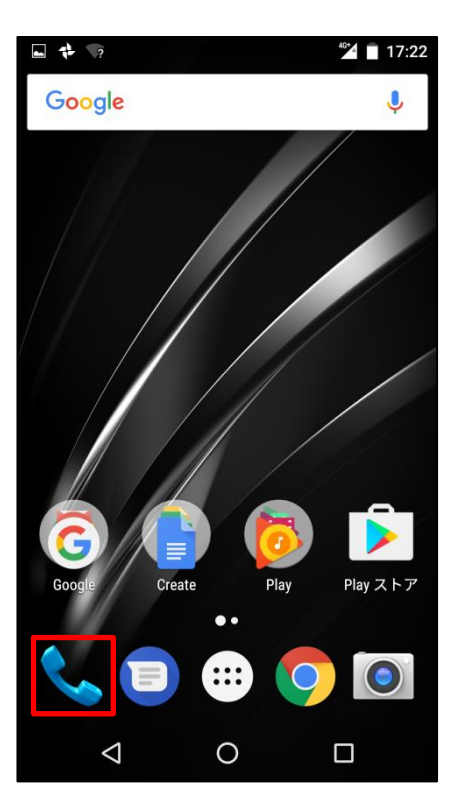

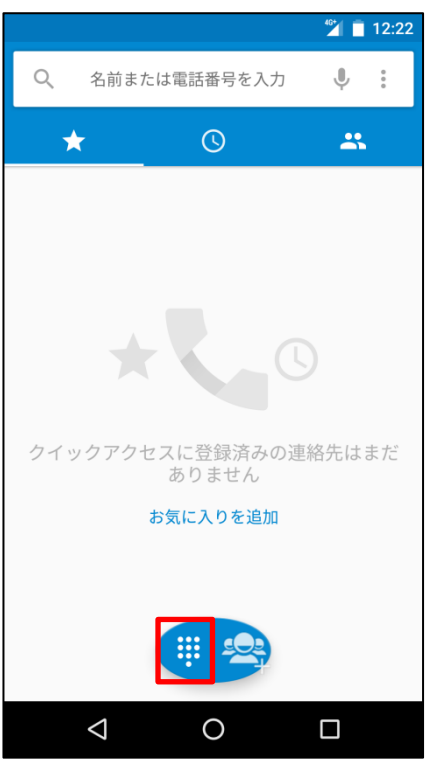

③2ページのサービスコードをダイヤル を入力し、発信します。

④設定ができると2ページの表の画面 表示(設定結果文字列)が表示されるの で「OK」をタップします。

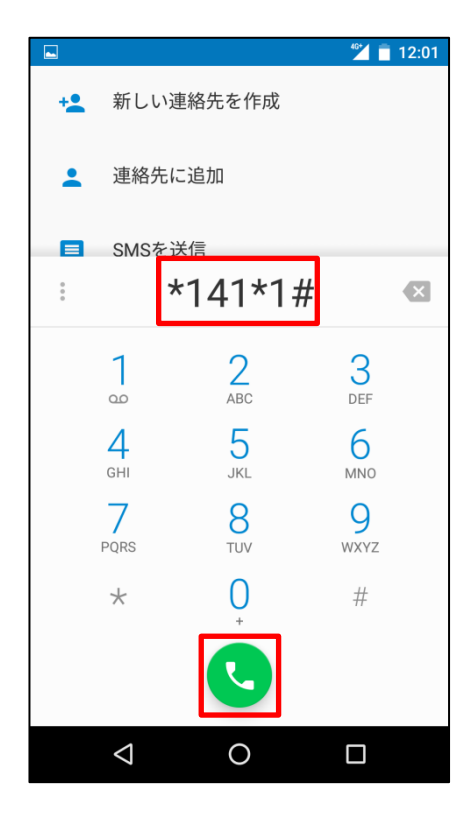

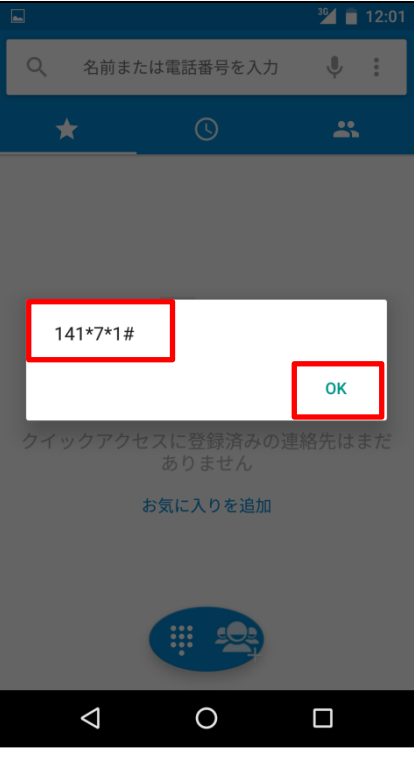